## 別の Web ページに移動したい

-web ブラウザ\_URL 切替部品、どう使う?-

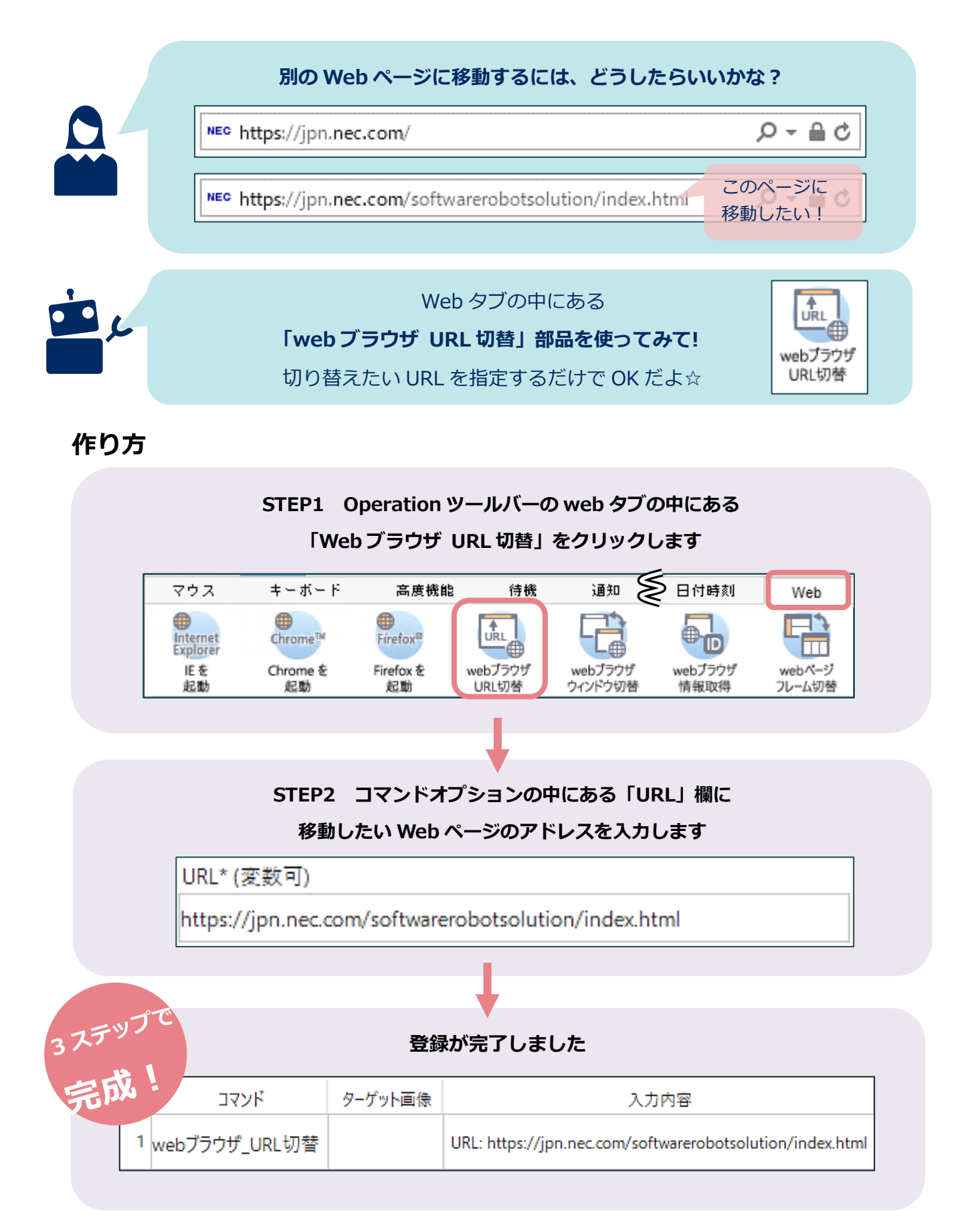

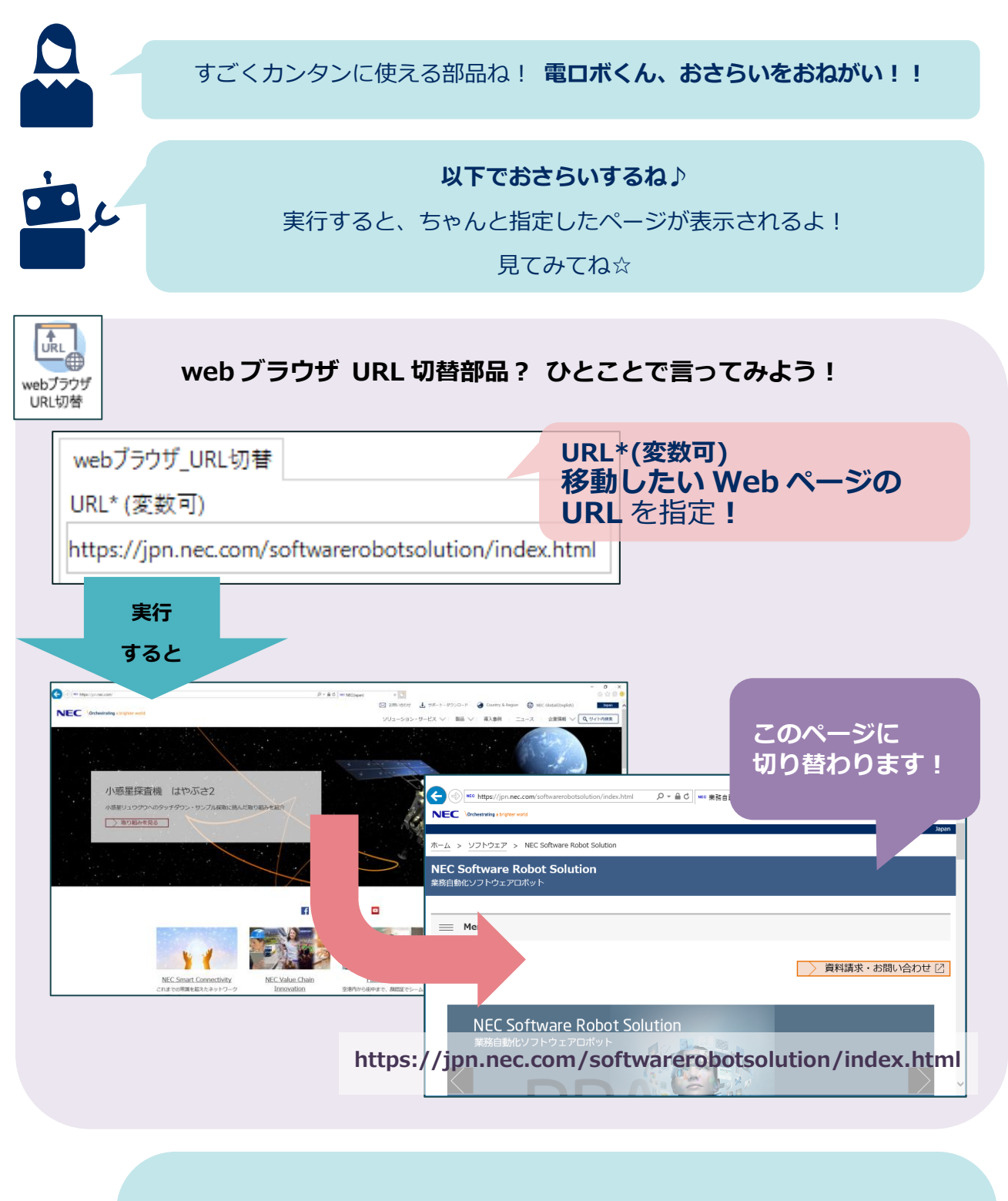

## ☆ワンポイントメモ Web タブの中にある部品を使う場合は 必ずこの web ブラウザ URL 切替 部品でページを移動してね! もちろん、web タブの部品を使わないときに

この部品で別の Web ページに移動してもだいじょうぶだよ☆